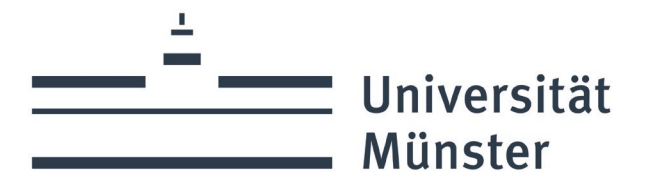

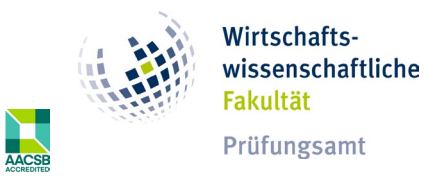

## **Student registration process**

You log in here with your university ID and password:

https://service.uni-muenster.de/go

To book courses and register for examinations and coursework, go to the online course catalogue (click on "Course catalogue")

Note: You can change the language in a selection field at the top right after logging in.

| Services Campus M                      | Management Camp                   | us Management |                              |                  |                           |                       |                                |                 |
|----------------------------------------|-----------------------------------|---------------|------------------------------|------------------|---------------------------|-----------------------|--------------------------------|-----------------|
| Campus map<br>University of<br>Münster | Card management<br>Locking-system |               |                              |                  |                           |                       |                                |                 |
| X                                      |                                   |               |                              |                  |                           |                       |                                |                 |
| Campus Manageme                        | nt                                |               |                              |                  |                           |                       |                                |                 |
| Requests                               | Semester tickets                  |               |                              |                  |                           |                       |                                |                 |
| <b>F</b>                               |                                   |               |                              |                  |                           |                       |                                |                 |
| Campus Manageme                        | nt                                |               |                              |                  |                           |                       |                                |                 |
| Module overview                        | Semester tickets                  | Requests      | Online course cata-<br>logue | Course timetable | Room reservation overview | Theses (registration) | Examinations and<br>coursework | Provisional ToR |
| ē                                      |                                   |               | <b></b>                      |                  | Ē                         | Ĩ                     | J                              | €:<br>:::       |
| FAQ<br>for students                    | Platzanfrage<br>Kein Verfahren    |               |                              |                  |                           |                       |                                |                 |

Figure 1: Fiori Interface

You then click through your degree programme structure to the module you want to take.

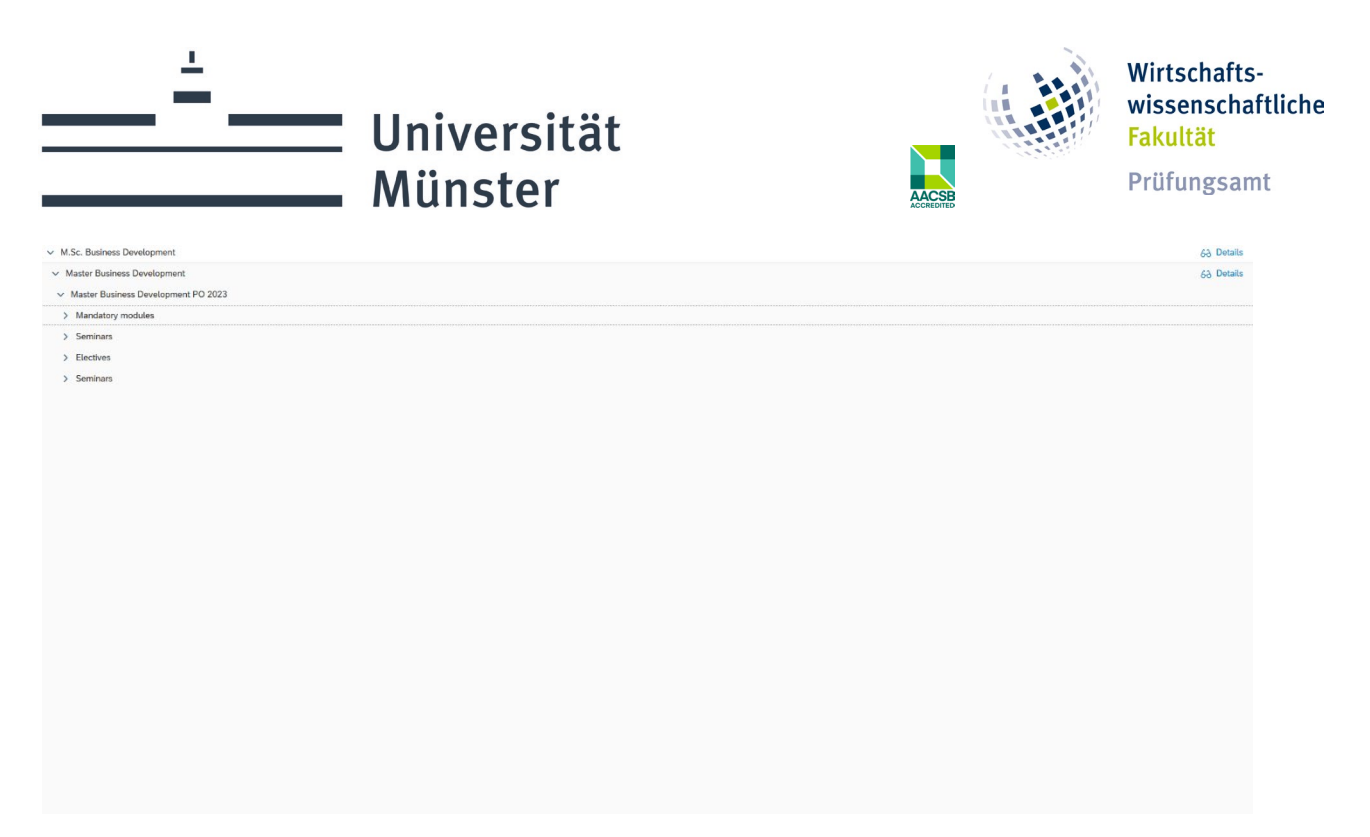

Figure 2: Study Sections

Please note that elective modules can be organised in different sections. Select the desired section.

| _   |                                                      |            |
|-----|------------------------------------------------------|------------|
| √ N | .Sc. Business Development                            | 6ð Details |
| ~   | Master Business Development                          | 6ð Details |
| ~   | Master Business Development PO 2023                  |            |
|     | Electives                                            |            |
|     | Strategic Management Accounting                      | 6ð Details |
|     | Performance Management & Strategy Execution          | 6ð Details |
|     | Advanced International Accounting                    | 6ð Details |
|     | From Data to Insights: Driving Corporate Performance | 6ð Details |
|     | Advanced Accounting on Specific Topics I             | 6ð Details |
|     | Advanced Accounting on Specific Topics II            | 6ð Details |
|     | Introduction to Advanced Finance                     | 6ð Details |
|     | Behavloral Finance                                   | 6ð Details |
|     | Derivatives I                                        | 6ð Details |
|     | Advanced Corporate Finance                           | 6ð Details |
|     | Advanced Sustainable Finance                         | 6ð Details |
|     | Asset Pricing                                        | 6ð Details |
|     | Entrepreneurial Finance                              | 6ð Details |
|     | Mergers & Acquisitions                               | 6ð Details |
|     | Empirical Lab 1                                      | 6ð Details |
|     | Empirical Lab II                                     | 6ð Details |
|     | Advanced Finance on Specific Topics I                | 6ð Details |
|     | Advanced Finance on Specific Topics II               | 6ð Details |
|     | Market- and Resource-Based View of Strategy          | 6ð Details |
|     | Technology and Innovation Strategy                   | 6ð Details |
|     | Selected Topics on Management I                      | 6ð Details |
|     | Selected Topics on Management II                     | 6ð Details |
|     | Advanced Market Research                             | 6ð Details |
|     |                                                      |            |

Figure 3: Modules from the Electives section

Click on 'Details' to access the module.

Here you will find the tabs

- General description
- Courses
- Examinations and Grades

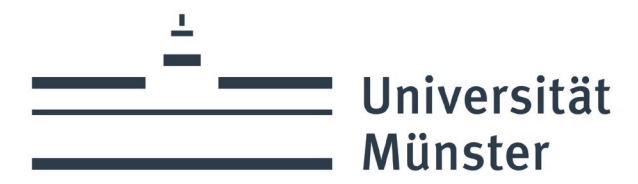

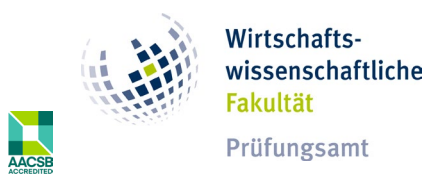

- Organisation
- Part of

| Sales Management<br>6 LP MAY39234000<br>General description Courses Examinations and grades V Organisation Part of | Print [Modules overview]                   |
|----------------------------------------------------------------------------------------------------|--------------------------------------------|
| General information                                                                                                | Grading scale: Zehntetskala (anderer Text) |
|                                                                                                    |                                            |
|                                                                                                    |                                            |
|                                                                                                    |                                            |

Figure 4: Access module

In order to complete a module in full, you must first book all the necessary courses and then register for and pass the necessary examinations and coursework.

Booking the courses:

Click on the Courses tab. This will take you to the courses offered within the module.

| Sales Mana                   | gement                 |                      |                                                                                                    |             |                               |                        |                         |               | Print   | Modules overview |
|------------------------------|------------------------|----------------------|----------------------------------------------------------------------------------------------------|-------------|-------------------------------|------------------------|-------------------------|---------------|---------|------------------|
| 6 LP MAF39234200             | 10                     |                      |                                                                                                    |             |                               |                        |                         |               |         |                  |
| General description          | n Courses Examinations | and grades 🗸 Organis | sation Part of                                                                                          |             |                               |                        |                         |               |         |                  |
|                              |                        |                      |                                                                                                    |             |                               |                        |                         |               | Search  | Q                |
| ✓ Course0                    | GroupName              |                      |                                                                                                    |             |                               |                        |                         |               |         |                  |
| Course                       | Type of course         | Credit               | Time                                                                                                    | Room        | Instructors                   | Registration procedure | Registration deadline   | Participation | Earmark |                  |
| Sales Manag                  | ement Lecture          | 1                    | from 28.11., Tu<br>14:00-16:00, Th<br>10:00-12:00, Fr<br>08:00-12:00, Exception:<br>19:12., 14:00-16:00 | see details | Victoria Kramer<br>Tim Kalwey |                        | 26.06.2023 - 31.03.2024 | Book          | *       |                  |
| ✓ Course0                    | GroupName              |                      |                                                                                                    |             |                               |                        |                         |               |         |                  |
| Course                       | Type of course         | Credit               | Time                                                                                                    | Room        | Instructors                   | Registration procedure | Registration deadline   | Participation | Earmark |                  |
| Tutorial on Sa<br>Management | ales Exercise          | 1                    | E-learning                                                                                              |             | Victoria Kramer<br>Tim Kalwey |                        | 26.06.2023 - 31.03.2024 | Book          | *       |                  |
|                              |                        |                      |                                                                                                    |             |                               |                        |                         |               |         |                  |
|                              |                        |                      |                                                                                                    |             |                               |                        |                         |               |         |                  |
|                              |                        |                      |                                                                                                    |             |                               |                        |                         |               |         |                  |

Figure 5: Courses of the module

Usually, our modules consist of two parts - a lecture and an exercise. You must book both parts, i.e. the desired course in the Participation column for both the lecture and the exercise. If the booking was successful, you will immediately receive a success message. The corresponding courses can now only be De-registered as long as no examination has been registered for this course.

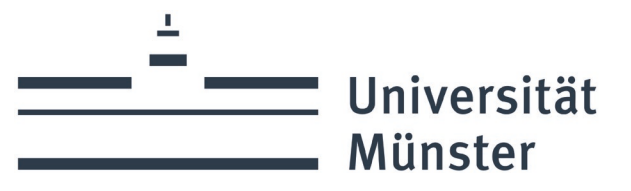

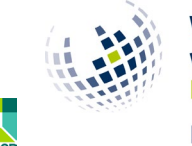

Prüfungsamt

| Sales Managemen                   | ıt                    |                          |                                                                                                    |             |                               |                        |                         |               | Print   | Modules overvie |
|-----------------------------------|-----------------------|--------------------------|----------------------------------------------------------------------------------------------------|-------------|-------------------------------|------------------------|-------------------------|---------------|---------|-----------------|
| 6 LP MAF392342000                 |                       |                          |                                                                                                    |             |                               |                        |                         |               |         |                 |
| General description Cour          | rses Examinations and | d grades \vee 🛛 Organisa | tion Part of                                                                                            |             |                               |                        |                         |               |         |                 |
|                                   |                       |                          |                                                                                                    |             |                               |                        |                         |               | Search  | C               |
| <ul> <li>CourseGroupNa</li> </ul> | ame                   |                          |                                                                                                    |             |                               |                        |                         |               |         |                 |
| Course                            | Type of course        | Credit                   | Time                                                                                                    | Room        | Instructors                   | Registration procedure | Registration deadline   | Participation | Earmark |                 |
| Sales Management                  | Lecture               | 1                        | from 28.11., Tu<br>14:00-16:00, Th<br>10:00-12:00, Fr<br>08:00-12:00, Exception:<br>19:12., 14:00-16:00 | see details | Victoria Kramer<br>Tim Kalwey |                        | 26.06.2023 - 31.03.2024 | De-register   | *       |                 |
| ✓ CourseGroupNa                   | ime                   |                          |                                                                                                    |             |                               |                        |                         |               |         |                 |
| Course                            | Type of course        | Credit                   | Time                                                                                                    | Room        | Instructors                   | Registration procedure | Registration deadline   | Participation | Earmark |                 |
| Tutorial on Sales<br>Management   | Exercise              | 1                        | E-learning                                                                                              |             | Victoria Kramer<br>Tim Kalwey |                        | 26.06.2023 - 31.03.2024 | Book          | *       |                 |
|                                   |                       |                          |                                                                                                    |             |                               |                        |                         |               |         |                 |
|                                   |                       |                          |                                                                                                    |             |                               |                        |                         |               |         |                 |
|                                   |                       |                          |                                                                                                    |             |                               |                        |                         |               |         |                 |

Figure 6: Course booked

Registration for an examination or coursework:

Clicking on the "Examinations and Grades" tab takes you to an overview page of the Examinations and Coursework to be completed.

| Sales Manage                                                               | ement                           |                  |                            |                             |        |                          |                 |      |      |            | ,                                  | Print Module | es overview |
|----------------------------------------------------------------------------|---------------------------------|------------------|----------------------------|-----------------------------|--------|--------------------------|-----------------|------|------|------------|------------------------------------|--------------|-------------|
| 6 LP MAF392342000                                                          | 6 LP MAY39224000                |                  |                            |                             |        |                          |                 |      |      |            |                                    |              |             |
| General description Courses Examinations and grades V Organisation Part of |                                 |                  |                            |                             |        |                          |                 |      |      |            |                                    |              |             |
| DEGREE-RELEV                                                               | DEGREE-RELEVANT EXAMINATIONS    |                  |                            |                             |        |                          |                 |      |      |            |                                    |              |             |
|                                                                            |                                 |                  |                            |                             |        |                          |                 |      |      |            | Search                             |              | Q My        |
| <ul> <li>Course Ex</li> </ul>                                              | amination - Sales Ma            | anagement        |                            |                             |        |                          |                 |      |      |            |                                    |              |             |
| Part of a modu                                                             | le Course                       | Category         | Registration<br>deadline   | De-registration deadline    | Credit | Type of examina-<br>tion | Examiner        | Date | Room | Status     | Registration for<br>an examination | Earmark      |             |
| Sales Managem                                                              | ent                             |                  |                            |                             |        |                          |                 |      |      |            |                                    |              |             |
|                                                                            | Sales Management                |                  | 23.10.2023 -<br>19.12.2023 | 23.10.2023 -<br>09.01.2024  | 2.5    | written examina-<br>tion | Victoria Kramer |      |      | Not booked | Register                           | \$           |             |
| ✓ Course Ex                                                                | amination - Tutorial            | on Sales Manager | nent                       |                             |        |                          |                 |      |      |            |                                    |              |             |
| Part of a modu                                                             | le Course                       | Category         | Registration<br>deadline   | De-registration<br>deadline | Credit | Type of examina-<br>tion | Examiner        | Date | Room | Status     | Registration for<br>an examination | Earmark      |             |
| Tutorial on Sale                                                           | s Management                    |                  |                            |                             |        |                          |                 |      |      |            |                                    |              |             |
|                                                                            | Tutorial on Sales<br>Management |                  | 23.10.2023 -<br>19.12.2023 | 23.10.2023 -<br>09.01.2024  | 1.5    | group work               | Victoria Kramer |      |      | Not booked | Register                           | \$           |             |
|                                                                            |                                 |                  |                            |                             |        |                          |                 |      |      |            |                                    |              |             |
| REQUIRED COU                                                               | RSEWORK                         |                  |                            |                             |        |                          |                 |      |      |            |                                    |              |             |
|                                                                            |                                 |                  |                            |                             |        |                          |                 |      |      |            | Search                             |              | O My        |
| Only degree-relevant examinations can be completed in this module.         |                                 |                  |                            |                             |        |                          |                 |      |      |            |                                    |              |             |
|                                                                            |                                 |                  |                            |                             |        |                          |                 |      |      |            |                                    |              |             |

Figure 7: Registration without booked course

Here you will find a list of all examinations to be taken in the upper section and all coursework in the lower section of the page. In addition, you will be shown the data for the examinations and coursework (i.e. category, registration and de-registration deadlines, CP, date, time, room, type of examination, examiner) if already stored.

By clicking on the Register button, you can register the desired examination and/or coursework.

Please note: Examinations relating to courses (examination for 'Course in selected module') can only be registered for if the courses have been booked in advance (participation status: booked). In the following illustration, the Sales Management course is booked and the tutorial is not. You can therefore register for the exam for Sales Management Universität Münster

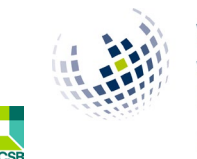

## Wirtschaftswissenschaftliche Fakultät

Prüfungsamt

| Sales Manager                  | nent                            |                   |                            |                             |                      |                          |                       |      |      |            | P                                  | rint Modules | overview |
|--------------------------------|---------------------------------|-------------------|----------------------------|-----------------------------|----------------------|--------------------------|-----------------------|------|------|------------|------------------------------------|--------------|----------|
| 6 LP MAF392342000              |                                 |                   |                            |                             |                      |                          |                       |      |      |            |                                    |              |          |
| General description            | Courses Examination             | ons and grades $$ | Organisation Part          | of                          |                      |                          |                       |      |      |            |                                    |              |          |
| DEGREE-RELEVAI                 | NT EXAMINATIONS                 |                   |                            |                             |                      |                          |                       |      |      |            |                                    |              |          |
|                                |                                 |                   |                            |                             |                      |                          |                       |      |      |            | Search                             |              | Q, My    |
| <ul> <li>Course Exa</li> </ul> | mination - Sales Ma             | nagement          |                            |                             |                      |                          |                       |      |      |            |                                    |              |          |
| Part of a module               | Course                          | Category          | Registration<br>deadline   | De-registration<br>deadline | Credit               | Type of examina-<br>tion | Examiner              | Date | Room | Status     | Registration for<br>an examination | Earmark      |          |
| Sales Managemer                | at .                            |                   |                            |                             |                      |                          |                       |      |      |            |                                    |              |          |
|                                | Sales Management                |                   | 23.10.2023 -<br>19.12.2023 | 23.10.2023 -<br>09.01.2024  | 2.5                  | written examina-<br>tion | Victoria Kramer       |      |      | Booked     | Register                           | *            |          |
| <ul> <li>Course Exa</li> </ul> | mination - Tutorial o           | n Sales Managem   | ent                        |                             |                      |                          |                       |      |      |            |                                    |              |          |
| Part of a module               | Course                          | Category          | Registration deadline      | De-registration deadline    | Credit               | Type of examina-<br>tion | Examiner              | Date | Room | Status     | Registration for<br>an examination | Earmark      |          |
| Tutorial on Sales M            | lanagement                      |                   |                            |                             |                      |                          |                       |      |      |            |                                    |              |          |
|                                | Tutorial on Sales<br>Management |                   | 23.10.2023 -<br>19.12.2023 | 23.10.2023 -<br>09.01.2024  | 1.5                  | group work               | Victoria Kramer       |      |      | Not booked | Register                           | *            |          |
|                                |                                 |                   |                            |                             |                      |                          |                       |      |      |            |                                    |              |          |
| REQUIRED COUR                  | SEWORK                          |                   |                            |                             |                      |                          |                       |      |      |            |                                    |              |          |
|                                |                                 |                   |                            | Onl                         | y degree-relevant ex | aminations can be com    | pleted in this module |      |      |            | Search                             |              | Q My     |

Figure 8: Registration with booked course

## When you click on the Log in button, a message appears that must be confirmed:

|        |                                                                                                    | Important Information                                                                                                    |                                                                                                    |      |
|--------|----------------------------------------------------------------------------------------------------|----------------------------------------------------------------------------------------------------|----------------------------------------------------------------------------------------------------|------|
|        | Important information on the electer examinations                                                                                                    | ctronic registration and de-registrat                                                                                                    | ion process for degree-relevant coursework and                                                                                                    |      |
| ion c  | (Please confirm at the end of the page that you have<br>to be entitled to register via the web-based self-service<br>wish to register for degree-relevant coursework and e<br>you wish to de-register, please use the SLcM portal. F<br>details, please see the website of your Examinations (<br>examinations. For more details, please also see the su<br>Withdrawal for such a valid reason means that the stu<br>means that the examination is graded as a fail (5.0). | read the information given on this page by clicking on the<br>e platform SLcM. In addition, all requirements listed in th<br>xaminations. During the registration phase, you can de-ro<br>lease note that for final module examinations there may<br>Office. In some degree programmes, there may also be d<br>ebsite of your Examinations Office. After the registration<br>dent is treated as if he/she had not registered for the exa | e button Accept.) You must be enrolled at the University of Münster in order<br>the examination regulations for your degree programme must be met if you<br>egister from coursework and examinations without having to state a reason. If<br>be other deadlines and procedures to register for and de-register. For more<br>ifferent registration and de-registration deadlines for other coursework and<br>phase, you may only withdraw from an examination for a serious reason.<br>miniation in question at all. Withdrawal without a valid reason, however, | tus  |
| 23 - 1 | Please keep in mind that a withdrawal for a valid reas<br>notified at the latest on the working day following the<br>latest.                                                                                                    | on will only be accepted if it is applied for immediately (<br>examination and proof of the serious reason has to be p                                                                                                    | as quickly as possible). This means that the Examinations Office has to be<br>rovided three working days after the degree-relevant examination at the                                                                                                    | oked |
|        | If you could not take the examination due to illness, y<br>Office by phone, this medical certificate may only be s<br>delay (e.g. because you were hospitalised and uncon<br>dated on the day of the examination at the latest or, if                                                                                                    | ou have to submit a medical certificate (ärztliches Attest;<br>submitted later than three working days after the degree-<br>scious). If you send the medical certificate by post, the d<br>a valid reason is stated, one day after the missed exami                                                                                                    | ) to the Examinations Office. If you do not initially inform the Examinations<br>relevant examination if you can prove that you were not responsible for the<br>ate of the postmark must be clearly legible. The medical certificate must be<br>ination.                                                                                                    | l    |
| ion c  | Please note: Lecturers and examiners cannot register<br>semester for all examinations you wish to take before<br>or enter grades for that semester either. This is also th<br>Only examinations and coursework for which you                                                                                                    | or de-register you for examinations after the registration<br>the registration phase ends. If you fail to register for exa<br>le case for past semesters and for hardship cases in past<br>registered can be processed I If you do not register i                                                                                                    | phase has ended. Therefore it is absolutely necessary that you register each<br>minations or coursework in time, the Examinations Office cannot register you<br>t semesters.<br>n time, you will have to re-take the examination or coursework.                                                                                                    | tus  |
| 23 - 1 | You may not forward your password to third parties. P                                                                                                    | lease change your password as soon as you have receiv                                                                                                    | red your personalised login details.                                                                                                    | bod  |
|        | Please note: You can only continue after having clicke                                                                                                    | d on the button "Accept". To continue, please left-click o                                                                                                    | n "Next" and proceed by selecting the category required.                                                                                                    |      |
|        | University of Münster                                                                                                    |                                                                                                    |                                                                                                    |      |
| I      | on behalf of the Examinations Office I                                                                                                    | on behalf of the Examinations Office for<br>Mathematics and the Natural Sciences                                                                                                    | on behalf of the Examinations Examination Board of the<br>School of Business and Economics                                                                                                    |      |
|        | Dr. Maria Wernsmann                                                                                                    | Dr. Bettina Hiller                                                                                                    | Maik Rösler                                                                                                    |      |
|        | By clicking on the button "Accept", you confirm administration.                                                                                                    | that you have read the above information and agree to t                                                                                                    | he electronic storage of your data for the purposes of examination                                                                                                    |      |

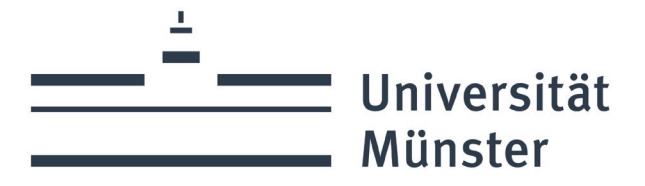

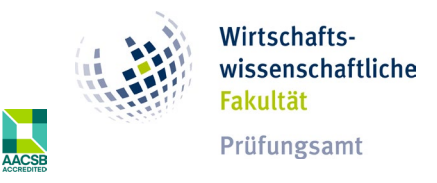

By checking the checkbox and clicking on Confirm, the registration is completed.

The examination now appears as registered, i.e. it can only be de-registered:

| Sales Mar                 | nagement                     |                            |                         |                          |        |            |                              |                        |        |      |            |                                      | Print   | Adules overview |
|---------------------------|------------------------------|----------------------------|-------------------------|--------------------------|--------|------------|------------------------------|------------------------|--------|------|------------|--------------------------------------|---------|-----------------|
| 6 LP MAF39234             | 2000                         |                            |                         |                          |        |            |                              |                        |        |      |            |                                      |         |                 |
| General descrip           | tion Courses E               | aminations and grades $~~$ | Organisation Part of    |                          |        |            |                              |                        |        |      |            |                                      |         |                 |
| DEGREE-RE                 | LEVANT EXAMINA               | TIONS                      |                         |                          |        |            |                              |                        |        |      |            |                                      |         |                 |
|                           |                              |                            |                         |                          |        |            |                              |                        |        |      |            | Search                               |         | Q, My           |
| <ul> <li>Cours</li> </ul> | e Examination - Sa           | les Management             |                         |                          |        |            |                              |                        |        |      |            |                                      |         |                 |
| Part of a r               | nodule Course                | Category                   | Registration deadline   | De-registration deadline | Credit |            | Type of examination          | Examiner               | Date   | Room | Status     | Registration for an ex-<br>amination | Earmark |                 |
| Sales Man                 | agement                      |                            |                         |                          |        |            |                              |                        |        |      |            |                                      |         |                 |
|                           | Sales Manage                 | ment                       | 23.10.2023 - 19.12.2023 | 23.10.2023 - 09.01.2024  | 2.5    |            | written examination          | Victoria Kramer        |        |      | Booked     | De-register                          | ×       |                 |
| ✓ Cours                   | e Examination - Tu           | torial on Sales Manage     | ement                   |                          |        |            |                              |                        |        |      |            |                                      |         |                 |
| Part of a r               | nodule Course                | Category                   | Registration deadline   | De-registration deadline | Credit |            | Type of examination          | Examiner               | Date   | Room | Status     | Registration for an ex-<br>amination | Earmark |                 |
| Tutorial on               | Sales Management             |                            |                         |                          |        |            |                              |                        |        |      |            |                                      |         |                 |
|                           | Tutorial on Sa<br>Management | les                        | 23.10.2023 - 19.12.2023 | 23.10.2023 - 09.01.2024  | 1.5    |            | group work                   | Victoria Kramer        |        |      | Not booked | Register                             | ×       |                 |
|                           |                              |                            |                         |                          |        |            |                              |                        |        |      |            |                                      |         |                 |
| REQUIRED                  | COURSEWORK                   |                            |                         |                          |        |            |                              |                        |        |      |            |                                      |         |                 |
|                           | Star                         |                            |                         |                          |        |            |                              |                        |        |      |            |                                      | Q, My   |                 |
|                           |                              |                            |                         |                          |        | Only degre | ee-relevant examinations can | be completed in this m | odule. |      |            |                                      |         |                 |
|                           |                              |                            |                         |                          |        |            |                              |                        |        |      |            |                                      |         |                 |

Figure 10: Successful registration

Final module examinations can also be registered for without a booked course. However, the module will not be completed if the course is not booked, even if the examination is passed. Below you can see a registered final module examination and the participation status 'not required'.

| Go-to-Market and Business Development (Modules overview)                   |          |                            |                             |        |                          |                |      |      |              |                                    |         |      |
|----------------------------------------------------------------------------|----------|----------------------------|-----------------------------|--------|--------------------------|----------------|------|------|--------------|------------------------------------|---------|------|
| General description Courses Examinations and grades V Organisation Part of |          |                            |                             |        |                          |                |      |      |              |                                    |         |      |
| DEGREE-RELEVANT EXAMINATIONS                                               |          |                            |                             |        |                          |                |      |      |              |                                    |         |      |
|                                                                            |          |                            |                             |        |                          |                |      |      |              | Search                             |         | Q My |
| ✓ Final Module Examination                                                 |          |                            |                             |        |                          |                |      |      |              |                                    |         |      |
| Part of a module Course                                                    | Category | Registration<br>deadline   | De-registration<br>deadline | Credit | Type of examina-<br>tion | Examiner       | Date | Room | Status       | Registration for<br>an examination | Earmark |      |
|                                                                            |          |                            |                             |        |                          |                |      |      |              |                                    |         |      |
|                                                                            |          | 23.10.2023 -<br>19.12.2023 | 23.10.2023 -<br>09.01.2024  | 4      | written summary          | Nico Schauerte |      |      | Not required | De-register                        | \$      |      |
|                                                                            |          |                            |                             |        |                          |                |      |      |              |                                    |         |      |
| REQUIRED COURSEWORK                                                        |          |                            |                             |        |                          |                |      |      |              |                                    |         |      |
| Only degree-relevant examinations can be completed in this module.         |          |                            |                             |        |                          |                |      |      |              |                                    |         | Q My |

Figure 11: Registration of a final module examination